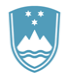

Kotnikova 5, 1000 Ljubljana, Slovenija

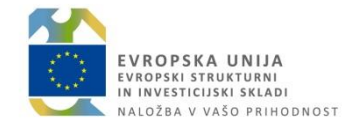

T: 01 400 3680 F: 01 400 35 22 E: gp.svrk@gov.si www.eu-skladi.si

Datum: 25.10.2017

## Navodila uporabnikom – Center za podporo uporabnikom

Služba Vlade Republike Slovenije za razvoj in evropsko kohezijsko politiko nudi podporo uporabnikom (CPU – Center za podporo uporabnikom) informacijskega sistema e-MA/ ISARR2 od 28.10.2017 dalje na naslednje načine:

- aplikacije CPU, dostopne preko spletnega naslova https://podpora.ema.arr.gov.si/servicedesk/customer/portal/. Uporabniki morajo ob prvem dostopu do aplikacije opraviti prijavo, kjer so podatki za dostop ločeni od prijave v sistem e-MA (torej ločeno ime in geslo).

Uporabniki za podporo e-MA izberejo povezavo **e-MA-podpora**, za podporo ISARR2 pa povezavo **ISARR**. Nadaljnji postopek prijave je opisan v prilogi.

| Center za podporo uporabnikom |                              | Zahtevki 👝 🕶 |
|-------------------------------|------------------------------|--------------|
| Welcome to the Ce             | enter za podpora uporabnikom |              |
| S čim vam lahko por           | nacemo? Q                    |              |
| Popular<br>eMA-podpora        | ISAR                         |              |
| Poglej vse                    |                              |              |

1

- Uporabnikom, ki ne želijo opraviti prijave v aplikacijo, je na voljo dosedanji način prijave preko e-naslova: <u>ema.svrk@gov.si.</u>

Prijave, posredovane na portal CPU, dostopen preko naslova <u>https://spp.mgrt.gov.si/sites/cpu/default.aspx</u>, se na tem mestu od dne 28.10.2017 dalje ne bodo več reševale, zato vas prosimo, da ga ne uporabljate več.

Vse prijave, posredovane na osebne elektronske naslove oseb na SVRK, bodo preusmerjene v aplikacijo CPU, kjer se bodo tudi reševale. Uporabniki bodo pozive za povratne oziroma dodatne informacije ter obvestila o rešitvi prijave prejemali preko sistemskega obveščanja aplikacije po elektronski pošti.

Upravičenci se pri vseh vprašanjih (razen pri težavah z dostopom oziroma tehničnih težavah) obračajo **najprej na skrbnika svoje pogodbe** ali **koordinatorja e-MA** na **posredniškem organu**, šele nato se usmerijo na enega od načinov podpore.

Prijava mora biti obvezno opremljena z naslednjimi podatki:

- 1. Šifra operacije ali vloge (OP20....),
- 2. Naziv posredniškega organa
- 3. Osebo, ki je zaznala težavo (ime in priimek, kontaktni podatki)
- 4. Natančen opis vprašanja/ težave, ki vključuje naslednje podatke:
  - kaj je težava, kdaj se je pojavila (navedba točne ure), kje (kateri del aplikacije) in kako (kaj ste želeli in kaj se je zgodilo)
  - o elektronski naslov uporabnika, s katerim je registriran v IS e-MA
  - spletni brskalnik, s katerim je bil uporabnik ob napaki prijavljen v IS e-MA.

4. Ekranske slike mesta napake (zlasti v primeru tehničnih težav). Slike naj zajemajo celoten del ekrana in ne le manjših izrezkov.

Prijave se rešujejo po vrstnem redu dospetja, o rešitvi prijave je uporabnik obveščen.

V primeru, da imajo uporabniki pri dostopu do sistema IS e-MA tehnične težave ali dodatna vprašanja, lahko pokličejo na številko 080 26 23.

Podpora preko telefonske številke je na voljo:

- od 9:00 do 15:30 ure od ponedeljka do četrtka
- od 9:00 do 14:30 ure ob petkih.

## PRILOGA:

## 1. Prijava vprašanja /težave preko aplikacije CPU

Po kliku na povezavo e-MA podpora se odpre seznam možnosti, kjer izberete rubriko, kamor sodi vaša prijava (npr. Vnos listin).

| Center za podporo uporabnikom |                                                                                                    | Zahtevki 🥅 |
|-------------------------------|----------------------------------------------------------------------------------------------------|------------|
|                               | Center za podporo uporab<br>eMA-podpora<br>Puzdravljeni, izmed spodnjih možnosti izbente tisto, ki se van zdi naprimemejša |            |
|                               | S čim vam lahko pomagamo? Q                                                                                                |            |
|                               | Vioga za odločitev o podpori<br>Pomoć pri deli z vlogo za odločitev o podpori                                              |            |
|                               | Registracije, dostopi do eMA<br>Pomoč pri registracije, prijavi v aplikacije eMA, dodelitvi pravic                         |            |
|                               | Operacija<br>Pomoč pri delu z operacijami                                                                                  |            |
|                               | D Vnos listin<br>Pomoć pri vnosu listin                                                                                    |            |
|                               | Zahtevek za izplačilo<br>Pomoč pri delu z zahtevicom za izplačilo                                                          |            |
|                               | O Razno<br>Ostata vprašanja                                                                                                |            |
|                               |                                                                                                    |            |

Odpre se vnosna maska, kjer opredelite zahtevane podatke (vsi so obvezni):

- 1. Naslov prijave
- 2. Naziv posredniškega organa (izbor iz seznama)
- 3. Šifra operacije ali vloge (OP20....)
- 4. Natančen opis vprašanja / težave, ki vključuje:
  - kaj je težava, kdaj se je pojavila (navedba ure), kje (kateri del aplikacije) in kako (kaj ste želeli in kaj se je zgodilo);
  - o osebo, ki je zaznala težavo (ime in priimek in kontaktni podatki);
  - o elektronski naslov uporabnika, s katerim je registriran v IS e-MA
  - spletni brskalnik, s katerim je bil uporabnik ob napaki prijavljen v IS e-MA.

4. Ekranske slike mesta napake (zlasti v primeru tehničnih težav). Slike naj zajemajo celoten del ekrana in ne le manjših izrezkov.

Ko podatke vnesete, kliknete gumb Ustvari zahtevek.

| Center za podporo uporabnikom |                                                     | Zahtevki |
|-------------------------------|-----------------------------------------------------|----------|
|                               |                                                     |          |
|                               |                                                     |          |
|                               | Center za podporo uporbi / eMA-podpora              |          |
|                               |                                                     |          |
|                               |                                                     |          |
|                               | Summary                                             |          |
|                               |                                                     |          |
|                               | Posredniški organ (neotvezilo)                      |          |
|                               | None                                                |          |
|                               |                                                     |          |
|                               | sina vioge Nilo (nedovezio)                         |          |
|                               |                                                     |          |
|                               | Description (neobvezna                              |          |
|                               |                                                     |          |
|                               |                                                     |          |
|                               |                                                     |          |
|                               |                                                     |          |
|                               |                                                     |          |
|                               |                                                     |          |
|                               | Attachment (negvezno)                               |          |
|                               |                                                     |          |
|                               | Povleci in spusti datoteke, prilepi zasionsko sliko |          |
|                               | iz odiožišča ali                                    |          |
|                               | browse                                              |          |
|                               | ······································              |          |
|                               | Ustvari zahtevek Prekliči                           |          |

Na ekranu boste imeli dostop do vseh prijav, ki ste jih kreirali. Poleg naslova prijave se nahaja tudi podatek o statusu, v katerem se prijava nahaja. Na desni strani imate dostop do vseh svojih prijav.

| F                                               |                                                         |                                                                               |                               |                |
|-------------------------------------------------|---------------------------------------------------------|-------------------------------------------------------------------------------|-------------------------------|----------------|
| Center za podporo uporabnikom                   |                                                         |                                                                               | $\searrow$                    | Zahtevki 3 🖸 - |
| Center za postporo uporatio<br>dodajanje prilog | / еМА-рофрота / ЕМАР-76<br>па ZzI (усакакци на гоорово) |                                                                               | Moji zahtevki<br>Vsi zahtevki | 3              |
| Dodg komentar                                   | 0_                                                      | <ul> <li>Ne otveščaj me</li> <li>Eskairaj</li> <li>Razreši zahtevo</li> </ul> |                               |                |

S klikom na to možnost se vam odpre seznam vseh prijav, ki so opredeljene tudi z ID-jem (evidenčno številko prijave). S klikom na posamezno prijavo se vam odprejo podrobnosti prijave (naslednja ekranska slika).

| Center za podporo upor | 30                                |                    |                          |                |  |
|------------------------|-----------------------------------|--------------------|--------------------------|----------------|--|
| Zahtevki               |                                   |                    |                          |                |  |
| Odprti zahtevki        | Moji zahteyk                      | Katerikoli tip zat | ntevka + Išči po zahtevk | th Q           |  |
| Tip Referenca          | Povzetek                          | Service desk       | Status                   | Zahtevek odpri |  |
| EMAP-78                | dodajanje prilog na Zzl           | eMA-podpora        | V ČAKANJU NA PODPORO     | Ema Svrk       |  |
| (L) EMAP-77            | dodajanje upravičenca             | eMA-podpora        | V ČAKANJU NA POOPORO     | Ema Svrk       |  |
| EMAP-76                | Brisanje priloge listine ni možno | eMA-podpora        | V ČAKANJU NA POOPORO     | Ema Svrk       |  |
| 1-3 od 3               |                                   |                    |                          |                |  |

V podrobnostih je razvidna komunikacija s CPU. Če ste zaprošeni za dodatne/ povratne informacije, odgovore in komentarje dodajate v polje Dodaj komentar. V tem pogledu sta razvidna tudi sled in status reševanja.

Ob reševanju prijave (novi komentarji, spremembe statusov) na vaš elektronski naslov prejmete elektronsko sporočilo iz aplikacije. Za vnos odgovorov oziroma pregled statusov lahko do aplikacije CPU dostopite kar preko klika na sporočilo.

| Я      | Doda <del>j kom</del> entar                                                                                                    | Ne obveščaj me |  |
|--------|----------------------------------------------------------------------------------------------------|----------------|--|
| Aktiv  | nost                                                                                                    | Deljeno z      |  |
| Stanje | vašega zahtevka se je spremenilo na Zaprto. Today 10:30 AM ZADNJI                                                                                                    | Ustvaril       |  |
| Stanje | vašega zahtevka se je spremenilo na Razrešeno s statusom Done. Today 10:28 AM                                                                                                    |                |  |
| Stanje | vašega zahtevka se je spremenilo na V čakanju na stranko. Today 10.27 AM                                                                                                    |                |  |
|        |                                                                                                    |                |  |
|        | Alenka Černjač Today 10.27 AM<br>Pozdravljeni. Prosimo za dopolnitev.                                                                                                    |                |  |
| 0      | Alenka Černjač Today 10.27 AM<br>Pozdravljeni. Prosimo za dopolnitev.<br>Hvala in Ip<br>Ekipa e-MA                                                                                     |                |  |
| 0      | Alenka Černjač Today 10.27 AM<br>Pozdravljeni. Prosimo za dopolnitev.<br>Hvala in lp<br>Ekipa e-MA<br>Informacije Today 10.07 AM                                                       |                |  |
| 0      | Alenka Čargiač Today 10.27 AM<br>Pozdravljeni. Prosimo za dopolnitev.<br>Hvala in Ip<br>Ekipa e-MA<br>Informacije Today 10.07 AM<br>Posredniški organ<br>Ministrstvo za infrastrukturo |                |  |

## 2. Prijava vprašanja /težave preko elektronske pošte

Prijava vprašanja / težave preko elektronske pošte poteka na naslednji način: Prijavo uporabnik posreduje na naslov <u>ema.svrk@gov.si</u>, od tam pa se opravi samodejni prenos prijave v aplikacijo CPU. Ob tem pošiljatelj prejme tudi povratno potrditveno sporočilo. Ko agent CPU v prijavo poda odgovor, pošiljatelj prejme novo obvestilo na elektronski naslov. Nanj lahko odgovori z odgovorom na prejeto sporočilo ali neposredno v aplikaciji CPU. V aplikaciji CPU je vedno na voljo tudi vsa zgodovina komunikacije.